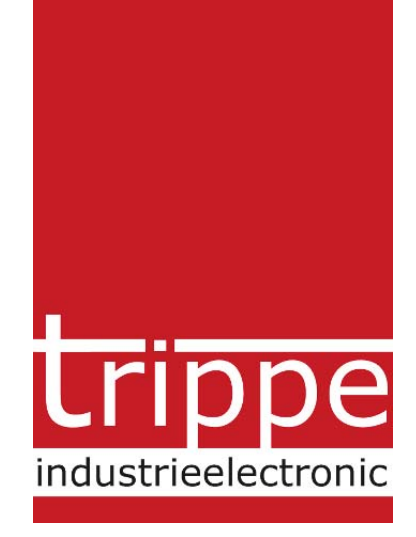

# (Kurz-) Installationsanleitung

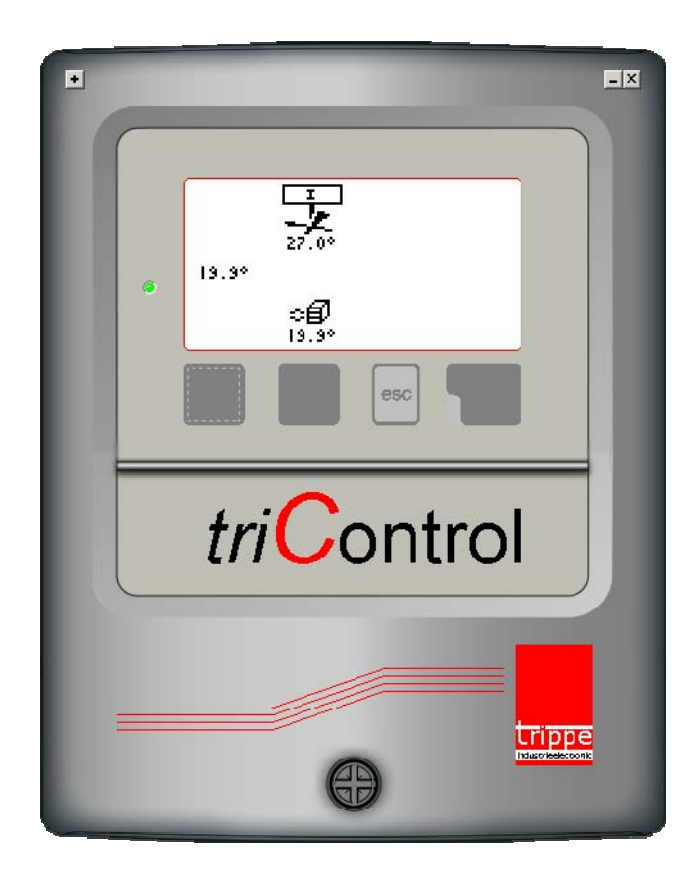

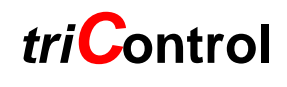

V1.2

Letzte Änderung 08.10.2015

# 1 Elektrische Installation

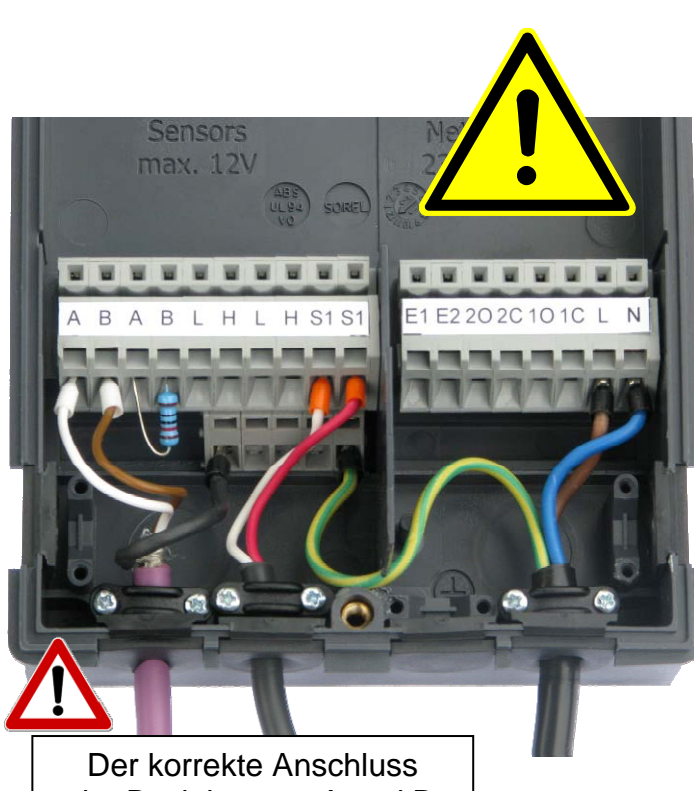

Der korrekte Anschluss der Busleitungen A und B bzw. H und L ist unbedingt einzuhalten

- A,B *triB*us (Gerätebus), Abschlusswiderstand (120 Ohm, Zubehör) erforderlich, sofern nicht weiterverbunden wird (siehe Bild).
- L,H *tri*ComBus zur Verbindung zwischen Reglern und WebBoxen. Abschlusswiderstand (120 Ohm, Zubehör) zwingend bei Verwendung erforderlich.
- Schirm muss an einem Abzweig (vorzugsweise Regler) geerdet werden (siehe Bild)
- E1,E2 Eingänge 230V/50Hz freie Zuordnung. Mit L-Potential beaufschlagen (Klemme L)
- 10 (Normally Open),1C (Normally Closed) Ausgang (L-Potential), freie Zuordnung
- 20 (Normally Open),2C (Normally Closed) Ausgang (L-Potential), freie Zuordnung
- L, N Spannungsversorgung 230V/50Hz Auf korrekten Phasenanschluss ist zu achten!
- S1, S2 Sensoreingang PT1000 Fühler

Bei der Konfiguration des Reglers können die beiden Eingänge und die beiden Ausgänge verschiedenen Funktionalitäten (z.B. Störungmeldung, Arbeitszeitverlängerung) zugeordnet werden.

### III ACHTUNG III

Vor dem Öffnen des Reglergehäuses Netzstecker ziehen, bzw. Gerät Spannungslos schalten!

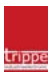

### 1.1 Anschlussschema

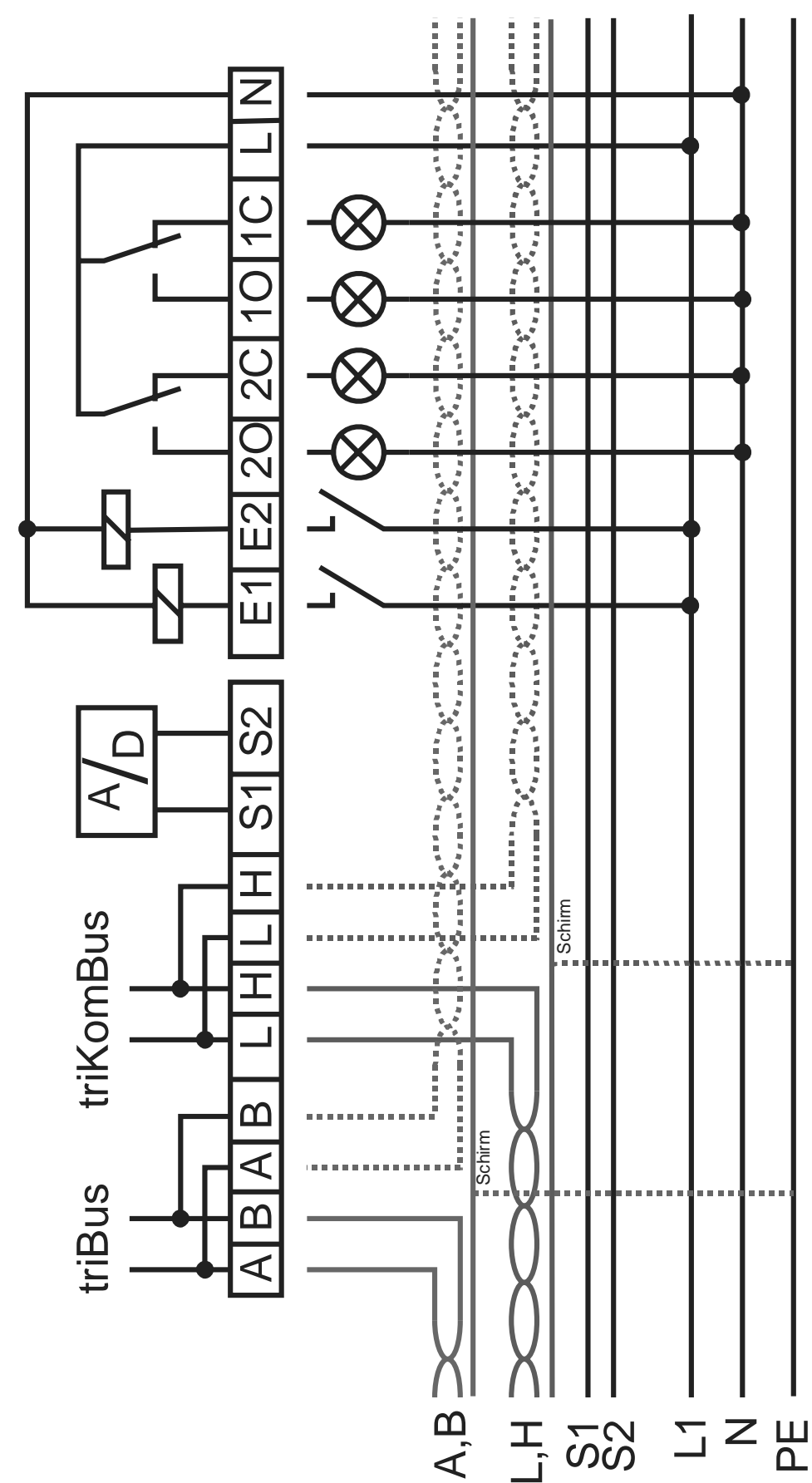

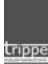

### Seite 4 von 12

#### Erstinbetriebnahme 2

Bei erstmaligem Einschalten des Reglers muss dieser konfiguriert werden. Hierzu stellt der Regler einen Assistenten zur Verfügung. Werkseitig können einige Einstellungen Kundenspezifisch vorgegeben sein.

Die Tasten der Regler sind als "Softkeys" implementiert, d.h. die Funktion der Tasten kann sich in Abhängigkeit der benötigten Funktion anpassen. Außer im Standardbildschirm wird die aktuelle Funktion immer in der Anzeige oberhalb der Tasten angezeigt.

Werte, die gerade angewählt bzw. verändert werden können sind schwarz hinterlegt. Die Tasten ,+' und ,-' dienen zum Einstellen des Wertes. Werden diese Tasten länger gedrückt gehalten, so wird der Wert schneller erhöht oder erniedrigt.

Mit den Tasten ◀ und → wird innerhalb eines Parameters navigiert. Vor dem ersten Wert mit ◀ wird die Eingabe abgebrochen, bzw. nach dem letzten Wert mit → wird die Eingabe gespeichert.

Die Tasten û, ⊕, ⇔ und ⇒ navigieren innerhalb eines Menüs. Hier kann bereits erkannt werden, ob ein Parameter oder Untermenü folgt (die Anzeige wechselt von ⇒ nach +/-)

### 2.1 Einrichtungsassistent

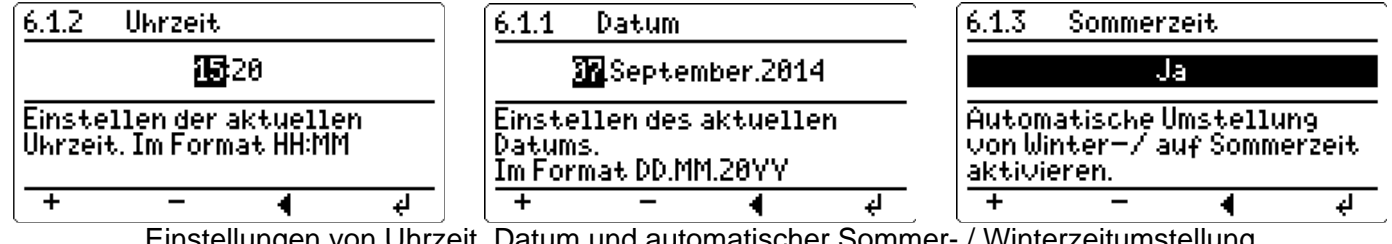

Einstellungen von Uhrzeit, Datum und automatischer Sommer- / Winterzeitumstellung

### Auswahl der Darstellung

Der Standartbildschirm kann reinen Text oder grafisch animierte Symbole der Regelkreise darstellen.

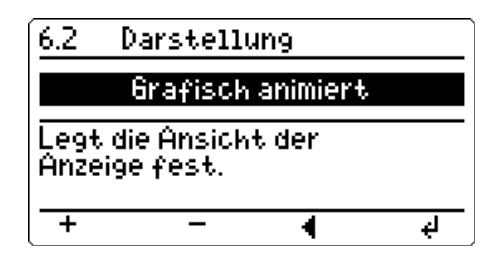

Assistent beenden

triBox konfigurieren

đ

b

triBox Zuordnung

Raumtempératur љ

9

91

9.2

94

9.

triBus

### Konfiguration des triBus

Die Kernfunktionalität von triControl ist die Ansteuerung der verschiedenen *triB*oxen. Hierzu werden die verschiedenen *triB*oxen dem/den Regelkreis(en) zugeordnet.

Normalerweise kann bereits an dieser Stelle der Assistent verlassen werden.

### Beenden des Assistenten

Nachdem alle zwingend nötigen Parameter eingestellt wurden, muss der Assistent beendet werden. Der Regler erstellt seine "Regelung" automatisch und erzeugt den Standartbildschirm. Die Regelungsfunktionalität ist nun hergestellt.

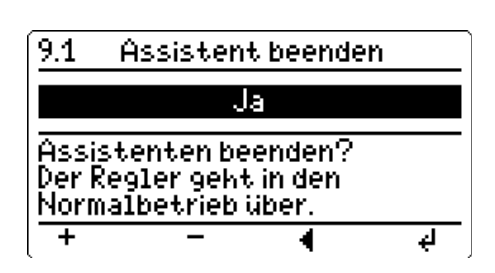

In seltenen Fällen – bei Abweichung der Sensoranordnung – müssen einige Einstellungen angepasst werden.

#### Zuordnung der Boxen

Die einfachste Konfiguration ist mit nur einem Regelkreis. Der Regler prüft alle am Bus angeschlossenen Boxen bei der Erstinstallation und wird diese dem Regelkreis 1 zuordnen.

### Boxen ändern

Sollte eine Box an einem anderen Regelkreis angeschlossen sein, oder (noch) nicht vorhanden sein, kann sie hinzugefügt oder umkonfiguriert werden. Die Auswahl des Typs der Box ist wichtig für die weitere Regelung, da diese maßgeblich am Regelverhalten beteiligt ist.

### Auswahl des Deckentemperaturfühlers

Wird die Option Wärmerückführung (Deckenventilator) benutzt (*triB*ox DV / DVR), so ist normalerweise an der entsprechenden Box der Deckentemperaturfühler angeschlossen. Die ID-Nummer der Box (eingestellt über die DIL-Schalter) sollte hierzu gewählt werden.

### Auswahl des Raumtemperaturfühlers

Der Raumtemperaturfühler ist idealerweise an der Heizgeräte-Box (HG) angeschlossen. Die ID-Nummer der Box (eingestellt über die DIL-Schalter) sollte hierzu gewählt werden.

### Auswahl des Außentemperaturfühlers

Ein Außentemperaturfühler kann z.B. "Direkt" am Regler oder aber auch an einer Box angeschlossen werden. Es ist natürlich auch möglich den Sensor einer Box zu verwenden.

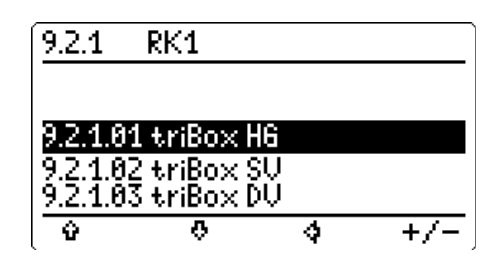

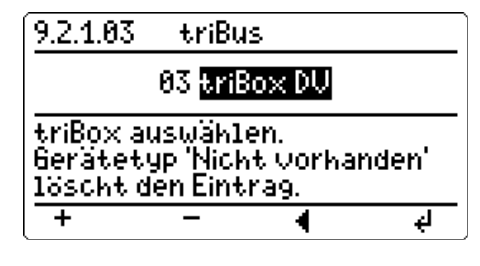

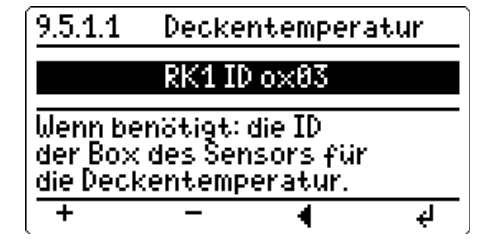

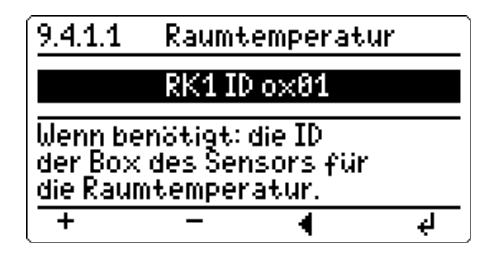

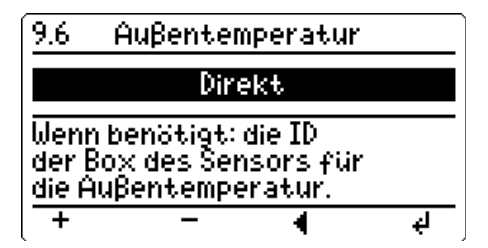

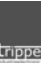

# 3 Regelverhalten

### 3.1 Deckenventilator

### Deckenventilator Betriebsart

Der Deckenventilator (Wärmerückführung) kann im Modus "Aus", "Dauerbetrieb" und "Automatik" betrieben werden. Bei Automatikbetrieb wird die Deckentemperatur mit der Raumtemperatur verglichen und führt zu einer errechneten Drehzahl. *»Betriebsart - RK1..RK4«* 

### Minimale Drehzahl

Hier kann die minimale Drehzahl des Ventilators eingestellt werden. Einstellbereich: 0% bis 100% Drehzahl

»Grundeinstellung - RK1..RK4 - Deckenventilator«

Maximale Drehzahl

Hier kann die maximale Drehzahl des Ventilators eingestellt werden. Einstellbereich: 0% bis 100% Drehzahl

»Grundeinstellung - RK1..RK4 - Deckenventilator«

### delta t Umluft ein

Temperaturdifferenz (Deckentemperatur-Raumtemperatur) bei dessen Überschreitung die Wärmerückführung (Deckenventilator) eingeschaltet wird (maximale Leistung)

»Sollwerte - RK1..RK4«

### delta t Umluft aus

Temperaturdifferenz (Deckentemperatur-Raumtemperatur) bei dessen Unterschreitung die Wärmerückführung (Deckenventilator) ausgeschaltet wird.

»Sollwerte - RK1..RK4«

Berechnungsformel:

$$Modulation_{0-100\%} = Drehzahl_{\min} + \frac{(t_{Decke} - t_{Raum})}{\Delta t_{Ein} - \Delta t_{Aus}} \bullet (Drehzahl_{\max} - Drehzahl_{\min})$$

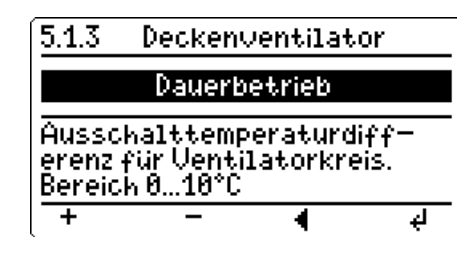

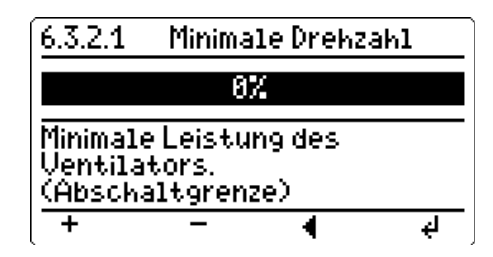

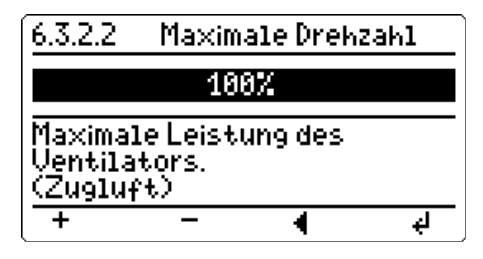

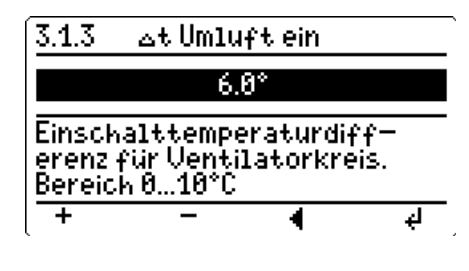

3.1.4 \_dt Umluft aus 3.0° Ausschalttemperaturdifferenz für Ventilatorkreis. Bereich 0…10°C

đ

4

+

### 3.2 Abluftventilator

### Deckenventilator Betriebsart

Der Abluftventilator kann im Modus "Aus", "Dauerbetrieb" und "Automatik" betrieben werden. Bei Automatikbetrieb wird der Lüfter bei Wärmeanforderung eingeschaltet und gibt nach Rückmeldung der Nenndrehzahl (Druckdose) die Heizgeräte frei. *»Betriebsart - RK1..RK4*«

### 3.3 Heizgeräte

### Heizgeräte Betriebsart

Das Heizgerät kann im Modus "Aus", "Nacht", "Tag", "Dauerbetrieb" und "Automatik" betrieben werden. Tag und Nacht Sollwerte können eingestellt werden. Bei Automatikbetrieb wird der entsprechende Sollwert aus dem Wochenprogramm ermittelt. *»Betriebsart - RK1..RK4*«

### Minimale Modulation

Dieser Wert ist nur bei modulierenden Heizgeräten von Interesse. Er gibt an, welcher Wert (außer aus) nicht unterschritten wird. Analogausgang: 0% => 0.0V, 100% => 10.0VDer Relaiskontakt schaltet bei Werten größer 0 ein. »Grundeinstellung - RK1..RK4 – Heizgeräte (HG)«

### Maximale Modulation

Dieser Wert ist nur bei modulierenden Heizgeräten von Interesse. Er gibt an, welcher Wert nicht überschritten wird. Analogausgang: 0% => 0.0V, 100% => 10.0V Der Relaiskontakt schaltet bei Werten größer 0 ein. »Grundeinstellung - RK1..RK4 – Heizgeräte (HG)«

### Minimale Auszeit

Zeit, die das Gerät mindestens Ausgeschaltet sein muss, bevor es erneut eingeschaltet werden kann. Wert wird in die Box als Standartwert übertragen und kann über die *triB*us Konfiguration spezifisch (pro Box) angepasst werden. »*Grundeinstellung - RK1..RK4 – Heizgeräte (HG)*«

### Zwangsabschaltung

Zeit, die der Eingang Zwangsabschaltung der Box geöffnet sein muss, bevor diese zur Abschaltung der Box führt. Wert wird in die Box als Standartwert übertragen und kann über die *triB*us Konfiguration spezifisch (pro Box) angepasst werden. »Grundeinstellung - RK1..RK4 – Heizgeräte (HG)«

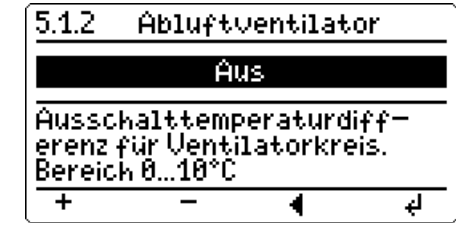

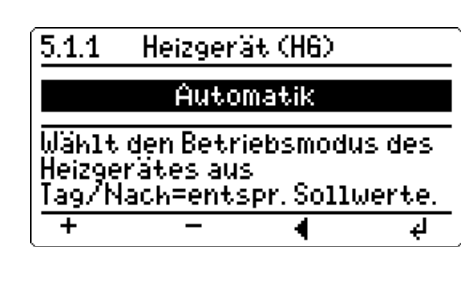

| 6.3.1.1                                 | Minima | ile Modul | ation   |  |
|-----------------------------------------|--------|-----------|---------|--|
|                                         | 8      | 7.        |         |  |
| Minimale Modulation des<br>Heizgerätes. |        |           |         |  |
| +                                       | -      | •         | لھ<br>ا |  |

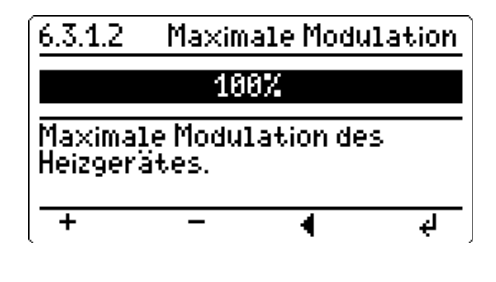

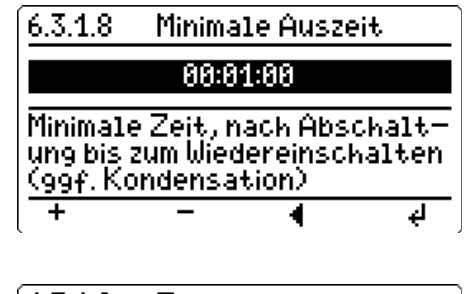

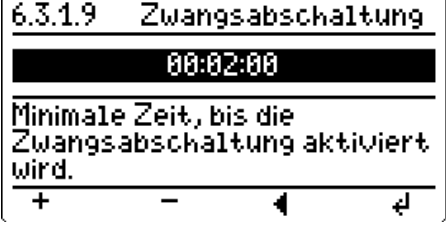

### delta t Heizung Start

Temperaturdifferenz (Solltemperatur-Raumtemperatur) bei dessen Unterschreitung die Heizung (maximal) eingeschaltet wird.

»Grundeinstellung - RK1..RK4 – Heizgeräte (HG)«

#### delta t Heizung Stop

Temperaturdifferenz (Solltemperatur-Raumtemperatur) bei dessen Überschreitung die Heizung ausgeschaltet wird.

»Grundeinstellung - RK1..RK4 – Heizgeräte (HG)«

#### Mindestlaufzeit

Minimale Zeit, die das Heizgerät eingeschaltet wird, bevor es ausgeschaltet werden kann.

»Grundeinstellung - RK1..RK4 – Heizgeräte (HG)«

#### Propotionalanteil

Anteil der Modulation berechnet aus der Abweichung zwischen Sollund Ist - Temperatur.

»Grundeinstellung - RK1..RK4 – Heizgeräte (HG)«

#### **Integrationszeit**

Anteil der Modulation berechnet aus der Summe der Abweichungen zwischen Soll – und Ist – Temperatur. (siehe Formel)

»Grundeinstellung - RK1..RK4 – Heizgeräte (HG)«

### Betriebsmeldungen

Zeit, die nach dem Einschalten eines Heizgerätes mindestens gewartet wird, bis eine Betriebsmeldung anliegen muss. Bleibt diese aus, so wird ein Fehler erzeugt.

»Grundeinstellung - RK1..RK4 – Heizgeräte (HG)«

| 6.3.1.3                     | ⊿t Hei  | izung Sta       | rt      |
|-----------------------------|---------|-----------------|---------|
|                             | - 6     | ).5°            |         |
| Solltem                     | o −Tsti | temperat        | urah-   |
| weichung, bei der das Heiz- |         |                 |         |
| gerat mit                   | t 100%  | <u>einschal</u> | tet.    |
| +                           | -       | •               | لھ<br>ا |

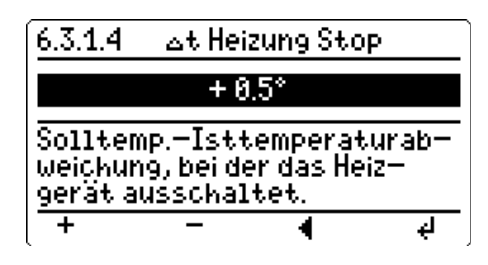

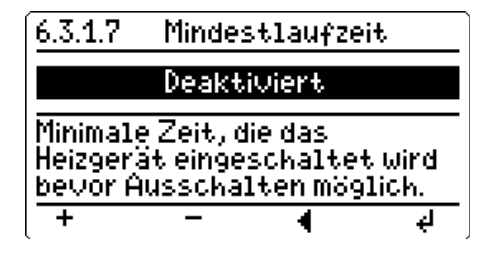

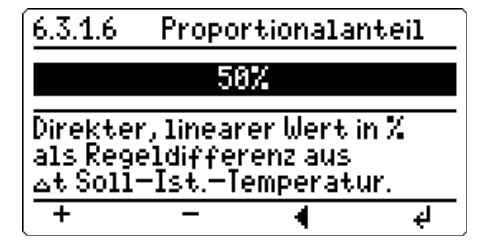

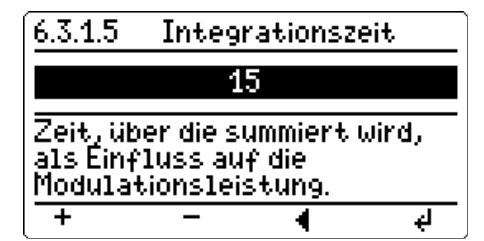

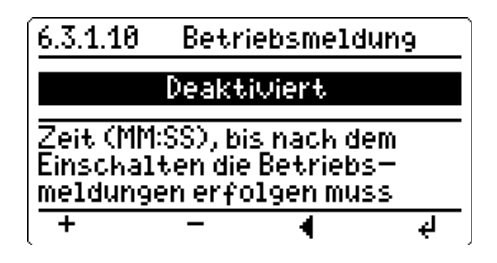

### 3.3.1 PI-Regler

 $K_{P} = \frac{\Pr{opotionalanteil}}{100\%}$ 

 $K_i = \frac{1}{Integrationzeit}$  wobei  $\Delta t$  1x pro Minute gemessen/verrechnet wird.

 $Modulation_{0-100\%} = (Modulation_{max} - Modulation_{min}) \bullet \left(K_P \bullet \Delta t + K_i \bullet \int_0^t \Delta t\right) + Modulation_{min}$ 

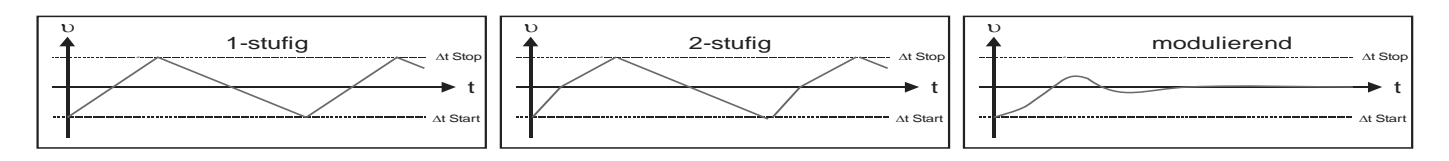

## 3.4 Servicenummer (Code)

Ohne eine erweiterte Code-Eingabe können nur Überstunden (Heizgerät/Lüfter) vom Benutzer aktiviert werden.

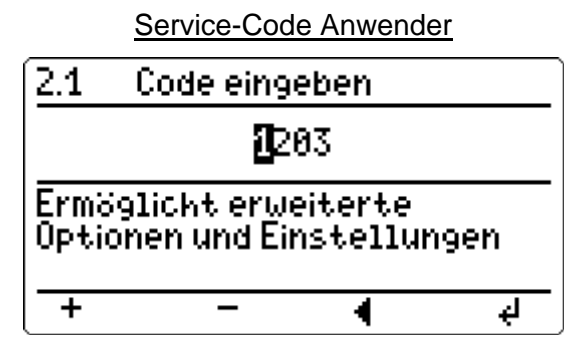

Einstellungen (z.B. Datum / Uhrzeit stellen)

Der Service Code des Anwenders (1203) kann vom Service-Techniker geändert werden (Code ändern).

# 3.5 Fehlermeldungen

Anzeige der Fehlermeldungen aus dem Startbildschirm mit der <Enter> (rechte Taste):

| Box/Regler | Fehlermeldung             | Beschreibung                                                |
|------------|---------------------------|-------------------------------------------------------------|
| Box+Regler | Fühlerkurzschluss         | Temperaturwert < -50°C                                      |
| Box+Regler | Fühlerbruch               | Temperaturwert > 100°C                                      |
| Regler     | Neustart                  | Regler eingeschaltet (ggf. Spannungsausfall)                |
| Regler     | Geräteuhr defekt          | Interne Geräteuhr defekt (ggf. Spannungsausfallsicherung)   |
| Box        | Kommunikationsfehler      | Box kann nicht angesprochen werden                          |
| Box+Regler | Laden fehlgeschlagen      | Fehler a) Update Parameter laden b) Boxenkonfiguration      |
| Box+Regler | Speichern fehlgeschlagen  | Fehler a) Update Parameter speichern b) Boxenkonfiguration  |
| Box+Regler | Hardwarefehler            | Speichertest, Betriebsspannung, etc.                        |
| Box        | Inkonsistenter triBox Typ | Box anderer Typ als erwartet/gespeichert (statt HG z.B. DV) |
| Box        | Zwangsabschaltung         | Zwangsabschaltung aktiv (Warnung kein Fehler)               |
| Box        | Druckmangel               | Keine Druckmeldung nach Wartezeit                           |
| Box        | Gerätestörung             | Gerätestörung                                               |
| Box        | Keine Betriebsmeldung     | Nach Wartezeit keine Betriebsmeldung                        |
| Regler     | Entriegelt                | Geräte entriegelt (Info, kein Fehler)                       |
| Regler     | Spannungsausfall          | Spannungsausfall                                            |

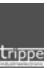

#### **Technische Daten** 4

| Betriebspannung:           | 230 VAC ±10%                                                                |
|----------------------------|-----------------------------------------------------------------------------|
| Netzfrequenz:              | 50 / 60 Hz                                                                  |
| Stromaufnahme/Leistung:    | 5W                                                                          |
| Betriebstemperaturbereich: | 0 - 40°C                                                                    |
| Busleitung:                | Unitronic <sup>®</sup> Bus LD 1x2x0,22                                      |
|                            | Flexible Verlegung Lapp-Kabel ArtNr. 2170203                                |
|                            | Feste Verlegung Lapp-Kabel ArtNr. 2170803                                   |
| Kommunikationsinterface:   | <i>triB</i> us (Anschlüsse A,B)                                             |
|                            | RS485 basierend, 9.600bps, Kabellänge maximal 500m                          |
|                            | Terminierung beidseitig 120 Ohm                                             |
|                            | Einmalig 330 Ohm Pull-Up / Pull-Down in den <i>tri<mark>B</mark>ox-(en)</i> |
|                            | <u>tri<mark>C</mark>omBus</u> (Anschlüsse H,L)                              |
|                            | CAN-Bus, 50.000bps, Kabellänge maximal 500m                                 |
|                            | Terminierung bei Verwendung beidseitig 120 Ohm                              |

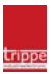

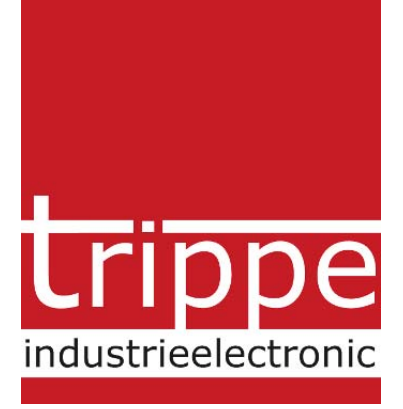

trippe industrieelectronic gmbh Martener Straße 525a 44379 Dortmund

 Telefon
 +49(0)231/961345-0

 Telefax
 +49(0)231/961345-21

 Internet
 http://www.trippe.de

 eMail
 trippe@trippe.de